# クレナビ操作方法

#### HOW TO CRENAVI !

~クレーン登録編~

クレーンを貸したい

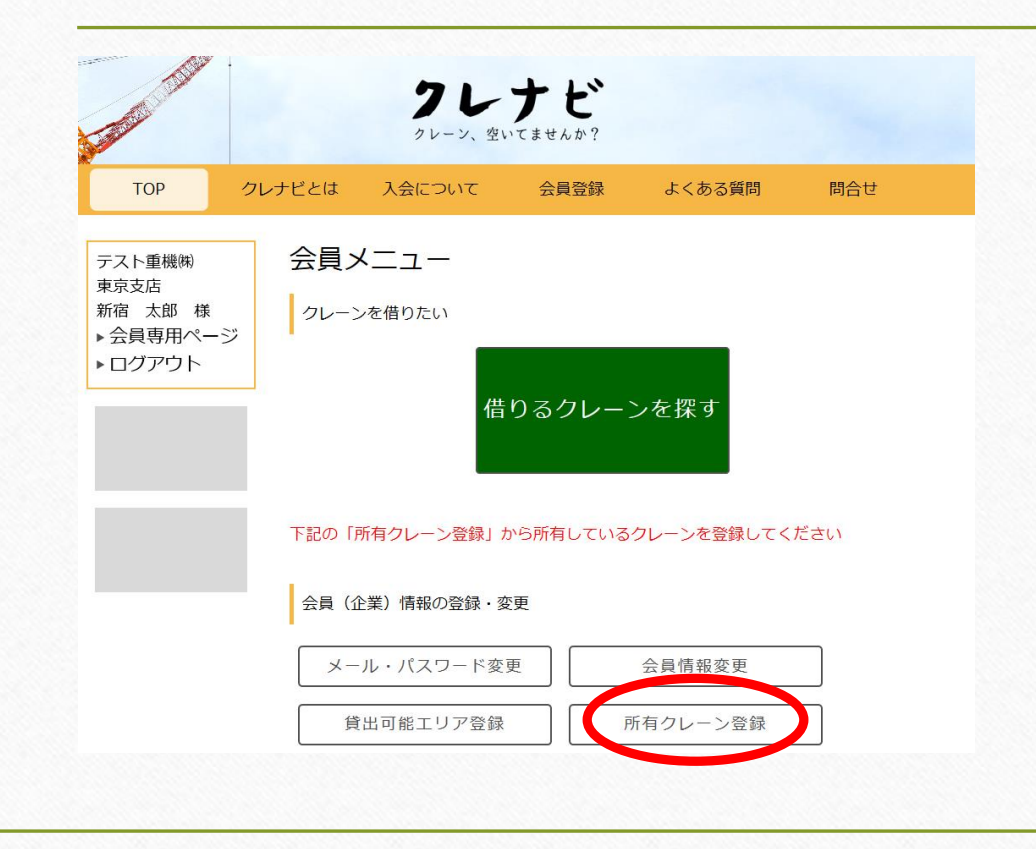

それでは次に、 クレーンを貸したい側の登録操作を 見ていきましょう。

クレーンを借りる側のみのコースの会員様と、少し画面が違います。

まずは所有クレーンの登録を行ってください。

保有クレーン登録画面①

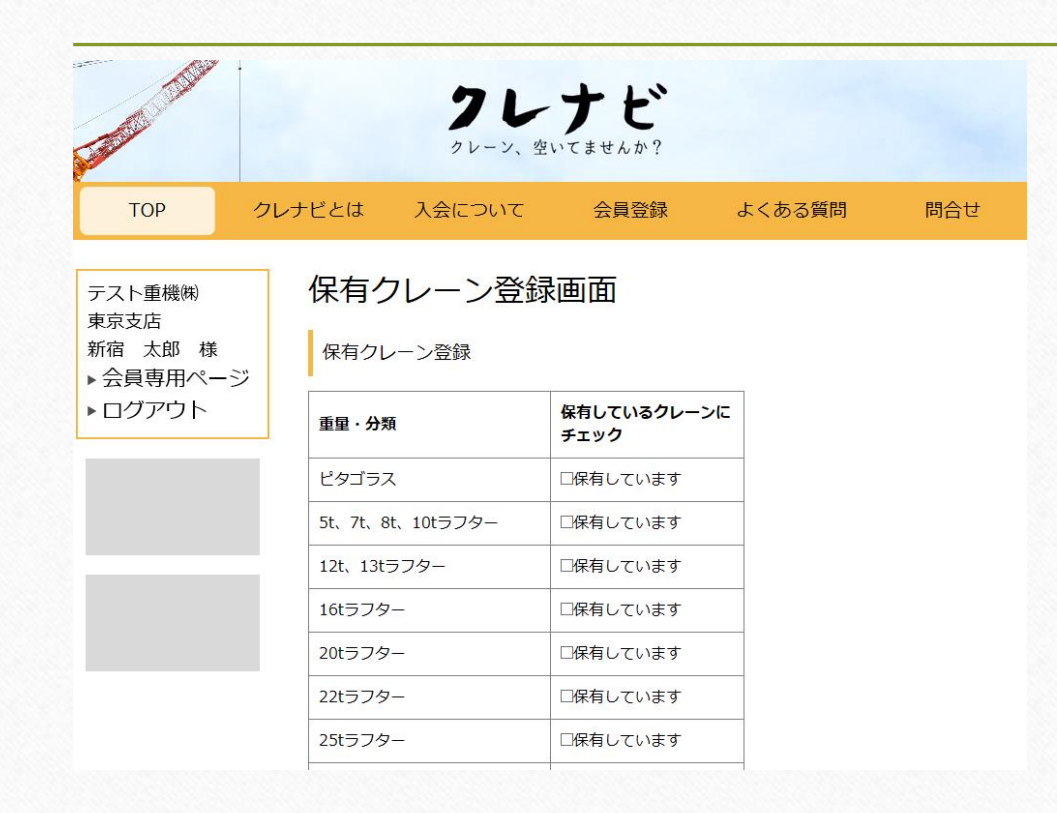

保有しているクレーンにチェックを入れてください。

サービス開始時点では ラフタークレーンと クローラークレーンにのみ 対応していますが 今後のアップデートで オールテレーンにも対応します。

保有クレーン登録画面(2)

|                                        | 55tクローフ  | □保有しています  |
|----------------------------------------|----------|-----------|
| テスト重機(㈱)<br>東京支店                       | 65tクローラ  | □保有しています  |
| <sup>未示文伝</sup><br>新宿 太郎 様<br>▶会員専用ページ | 70tクローラ  | □保有しています  |
|                                        | 80tクローラ  | □保有しています  |
|                                        | 90tクローラ  | □保有しています  |
|                                        | 100tクローラ | □保有しています  |
|                                        | 120tクローラ | □保有しています  |
|                                        | 150tクローラ | □保有しています  |
|                                        | 200tクローラ | □保有しています  |
|                                        | 300tクローラ | □保有しています  |
|                                        | 350tクローラ | □保有しています  |
|                                        | 500tクローラ | □保有しています  |
|                                        | 650tクローラ | □保有しています  |
|                                        | 750tクローラ | □保有しています  |
|                                        |          | 保有クレーンを保存 |

自車で保有している機種に 全てチェックを入れたら、 最下段の保有クレーンを保存 をクリックして保存してください。

こちらの登録はいつでも変更できますので 新車導入時や、売却して手放してしまった 時は同じ方法で保有クレーンの種類を適 宜更新してください。

#### 空き状況登録の項目が出現

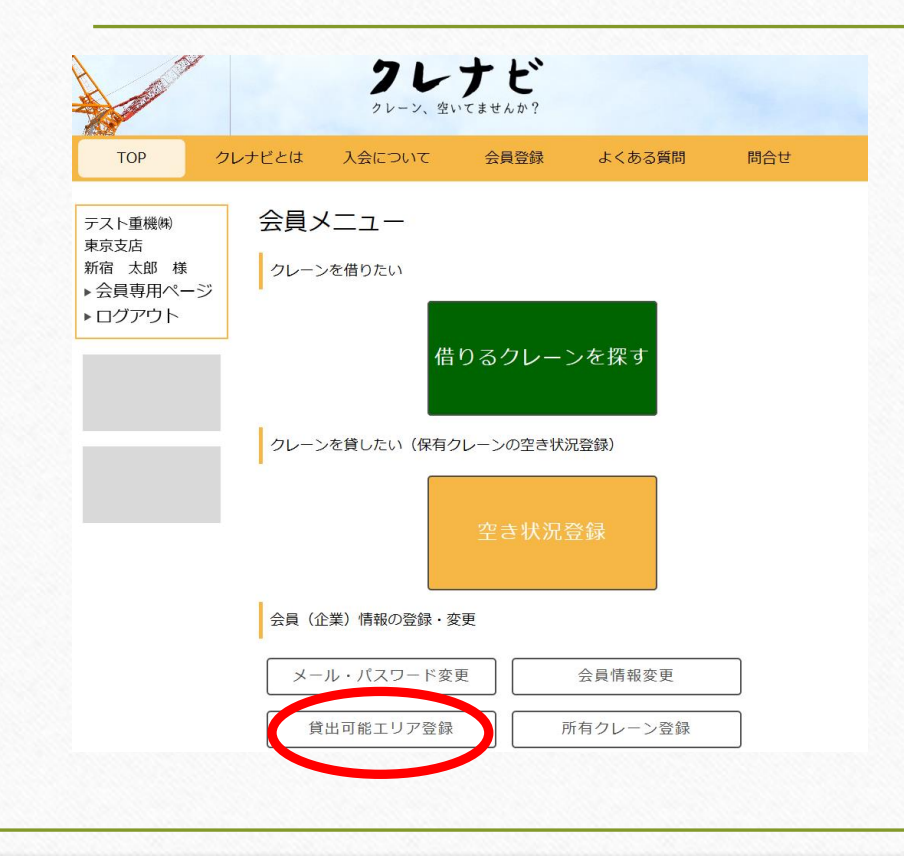

ここで

「空き状況登録」の 黄色いボタンが出現します。

それでは次に、貸出可能エリアの登録を見ていきましょう。

## 貸出可能エリアの設定①

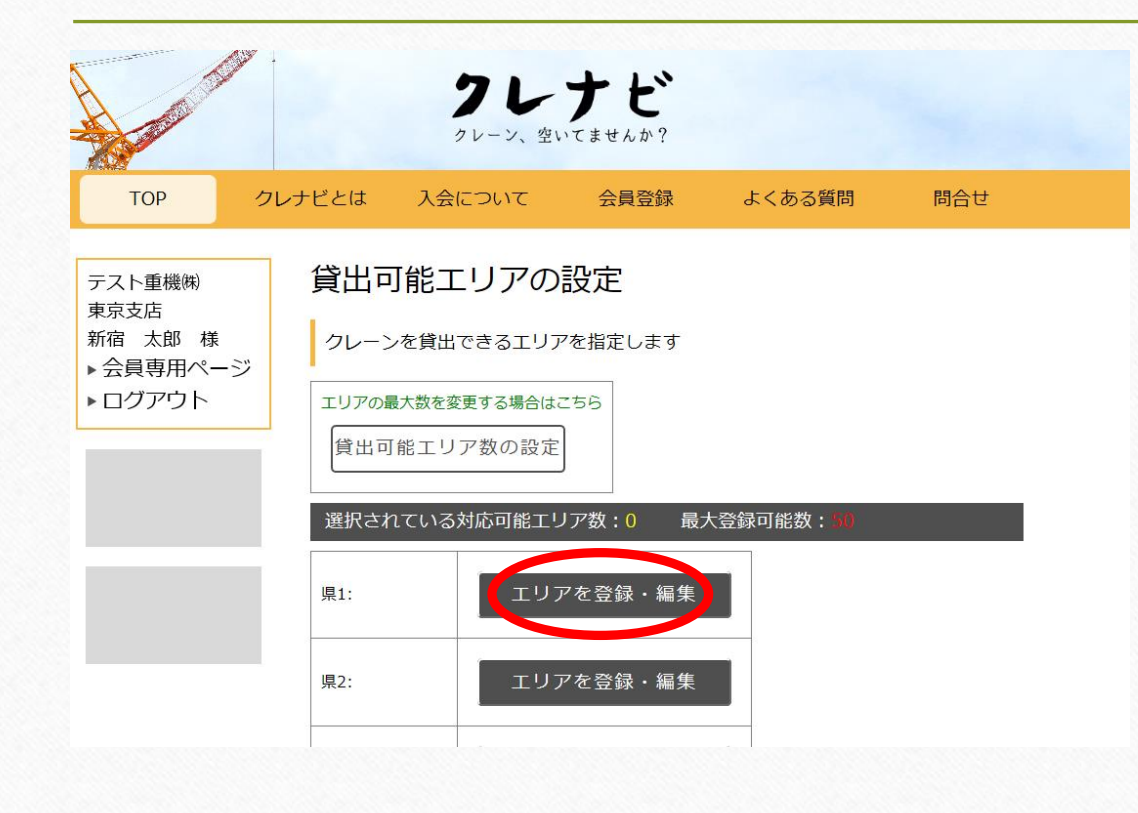

こちらのページで、自車のクレーンがどこのエリアまで貸出できるのかを登録します。

北海道で25tラフターが空いている会員様が 沖縄で検索されてHitされない様にクレーン を派遣できるエリアを絞ります。

まずはエリアを登録・編集をクリックしてください。

# 貸出可能エリアの設定2

| TOP ク                    | レナビとは                                         | 入会について                                                              | 会員登録 | よくある質問 | 問合せ |  |  |  |
|--------------------------|-----------------------------------------------|---------------------------------------------------------------------|------|--------|-----|--|--|--|
|                          |                                               |                                                                     |      |        |     |  |  |  |
| テスト重機㈱                   | 対応可                                           | 「能エリア登                                                              | 録画面  |        |     |  |  |  |
| 東京支店                     | 対応可能エリア登録                                     |                                                                     |      |        |     |  |  |  |
| 新宿太郎禄                    |                                               |                                                                     |      |        |     |  |  |  |
| ▶ 云貝寺/// / ーン<br>▶ ログアウト |                                               |                                                                     |      |        |     |  |  |  |
|                          | 旧:路招·                                         | 東京都 🗸 🗸                                                             |      |        |     |  |  |  |
|                          |                                               |                                                                     |      |        |     |  |  |  |
|                          |                                               |                                                                     |      |        |     |  |  |  |
|                          | 日果区 四大田区 四世田谷区 应波谷区 四中野区 回杉並区 回豊島区 回北区 回荒川区 区 |                                                                     |      |        |     |  |  |  |
|                          | 橋区 図練                                         | 橋区 ☑練馬区 ☑足立区 □葛飾区 ☑江戸川区 ☑八王子市 □立川市 □武蔵野市 □三鷹市                       |      |        |     |  |  |  |
|                          | □青梅市                                          | □青梅市 □府中市 □昭島市 □調布市 □町田市 □小金井市 □小平市 □日野市 □東村山市                      |      |        |     |  |  |  |
|                          | □ <u>国力</u> (1)<br>□多摩市                       | □□□27379 □□□279 □111111 □2771111 □27711111 □27711111 □2771111111111 |      |        |     |  |  |  |
|                          | 多摩町 🗆                                         | 多摩町 □大島町 □利島村 □新島村 □神津島村 □三宅村 □御蔵島村 □八丈町 □青ヶ島村                      |      |        |     |  |  |  |
|                          | □小笠原村                                         |                                                                     |      |        |     |  |  |  |
|                          |                                               |                                                                     |      |        |     |  |  |  |
|                          |                                               |                                                                     |      |        |     |  |  |  |

対応可能エリア登録の県選択からまずは都道府県を選んでください。

すると市町村区が選べる様になりますので 現実に基づいた対応可能エリアにチェックを 入れて このエリアを保存 をクリックしてください。

# 貸出可能エリアの設定③

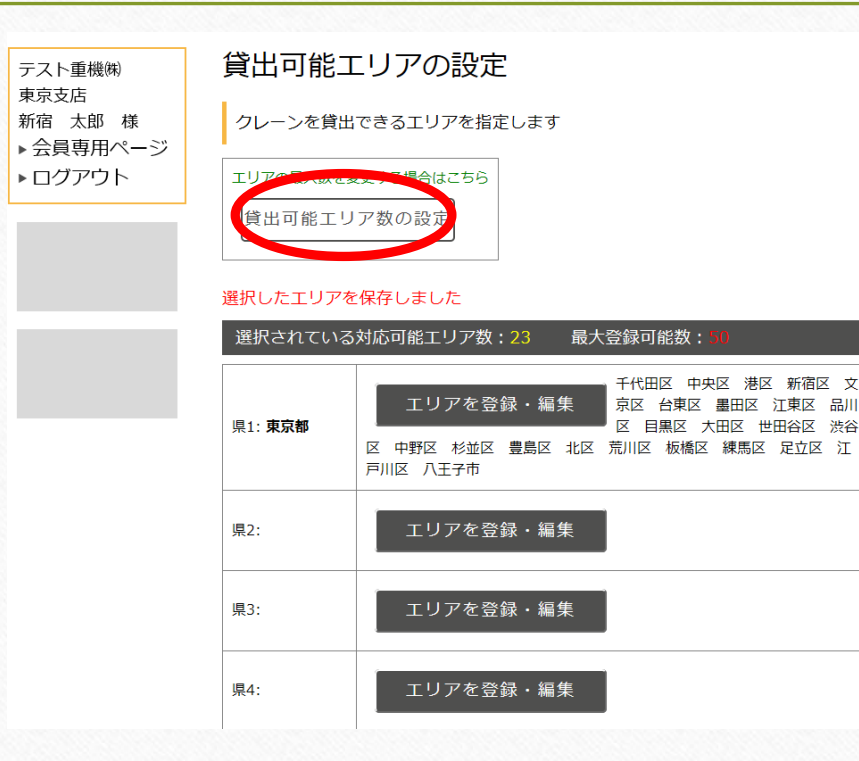

すると、左の様な画面になります。 同じ手順で複数の都道府県へ手配可能 な会員様は引き続き登録作業を行ってください。 (例:江戸川にクレーンの置き場があるので東京 にも埼玉にも千葉にも行ける等)

初回登録時は最大50箇所までエリア登録が可能 です。 それ以上登録したい会員様は 貸出可能エリア数の設定をクリック してください。

## 貸出可能エリアの設定④

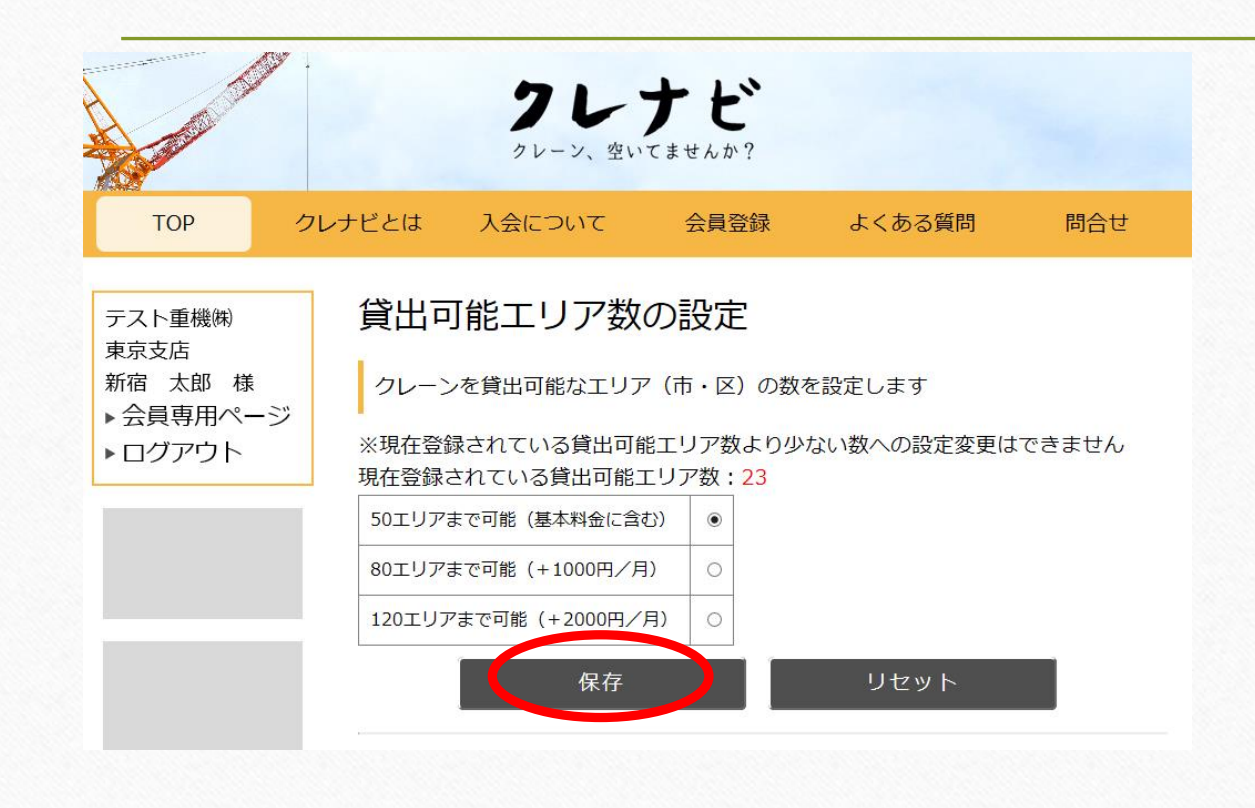

こちらで50エリアの上限を 増枠することが可能です。

80エリアまで 月 + ¥1,000円 120エリアまで 月 + ¥2,000円

必要エリア数を選択し、 保存をクリックしてください。

#### 空き状況登録

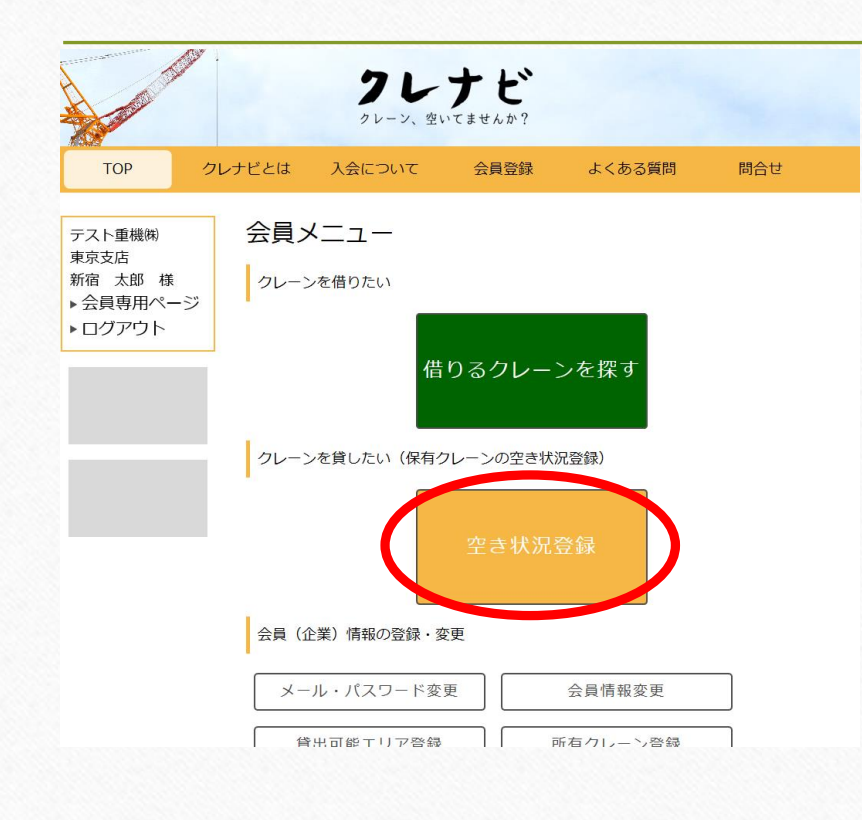

次に、これまでに登録した クレーンが今現在空いていることを知らせる 設定をしていきます。 この設定をすることで検索された時にHitする 様になります。

貸出可能クレーン登録

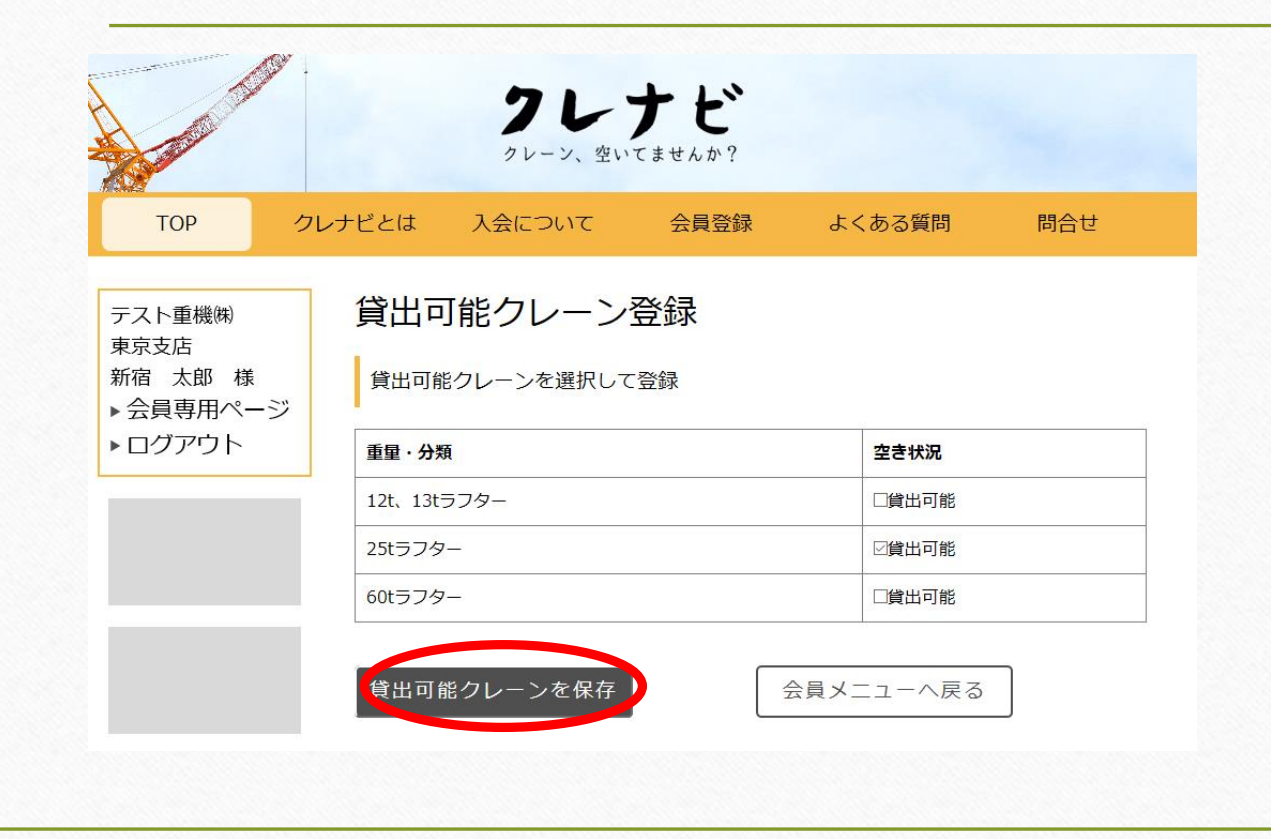

たとえば、保有している 13tラフターと60tラフターは 仕事が入っているが 25tラフターは空いてしまっている。 そんな時は左の画面の様に 25tラフターの貸出可能にのみ チェックを入れて保存をしてください。

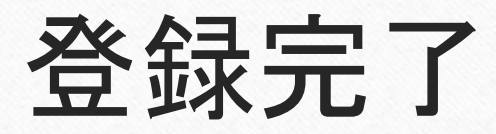

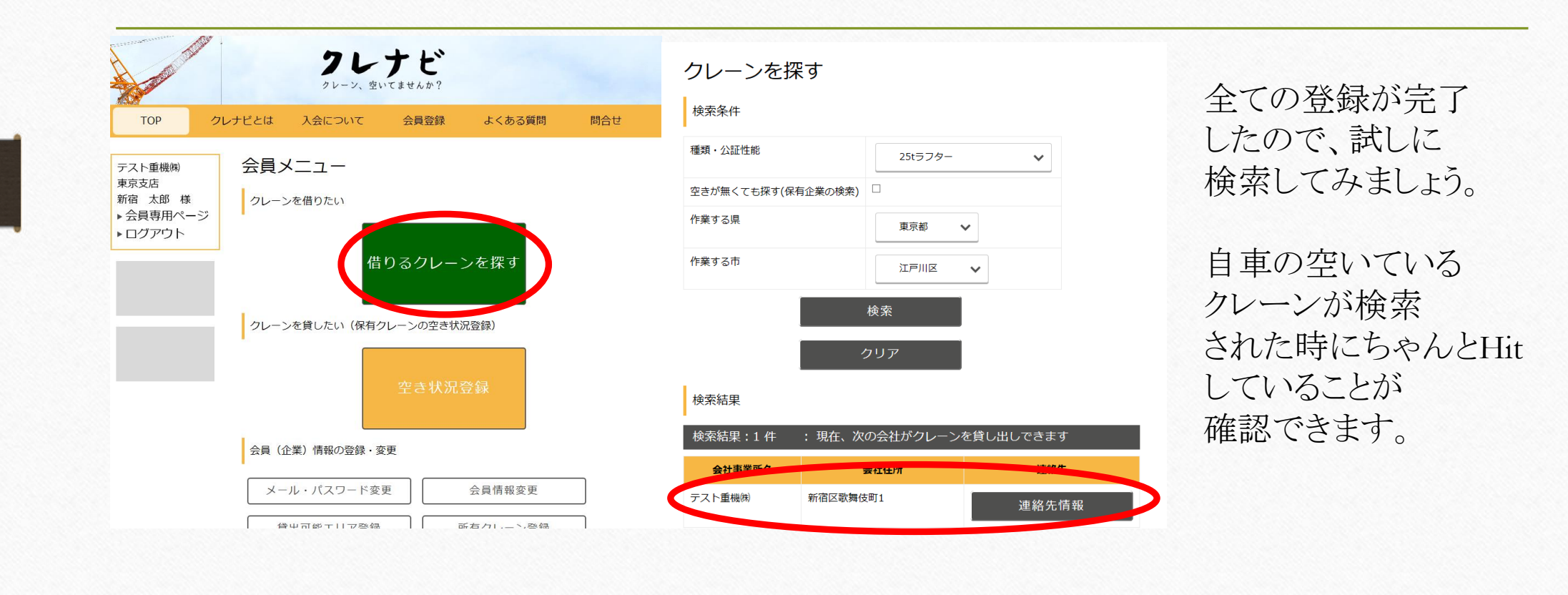

# 空き状況の変更①

| The second second                                 |             | <b>クレ</b><br>クレーン、空   | ナビ    |          |     |
|---------------------------------------------------|-------------|-----------------------|-------|----------|-----|
| TOP ク                                             | レナビとは       | 入会について                | 会員登録  | よくある質問   | 問合せ |
| テスト重機㈱<br>東京支店<br>新宿 太郎 様<br>▶ 会員専用ページ<br>▶ ログアウト | 会員><br>クレーン | <b>くニュー</b><br>ッを借りたい |       |          |     |
|                                                   |             | 借                     | りるクレー | ンを探す     |     |
|                                                   | 00-3        |                       | 空き状況  | 登録       |     |
|                                                   | 会員(1        | と業) 情報の登録・ 3          | 変更    |          |     |
|                                                   | ×-          | ル・パスワード変              | ·更    | 会員情報変更   |     |
|                                                   | 貸           | 出可能エリア啓録              | i i i | 所有クレーン登録 |     |

最後に、先ほどまで空いていると登録していた 25tラフターに仕事が入ってきた時に 再度空き状況登録から25tラフターのチェックを 外し、空き状況の変更を行ってください。

### 空き状況の変更2)

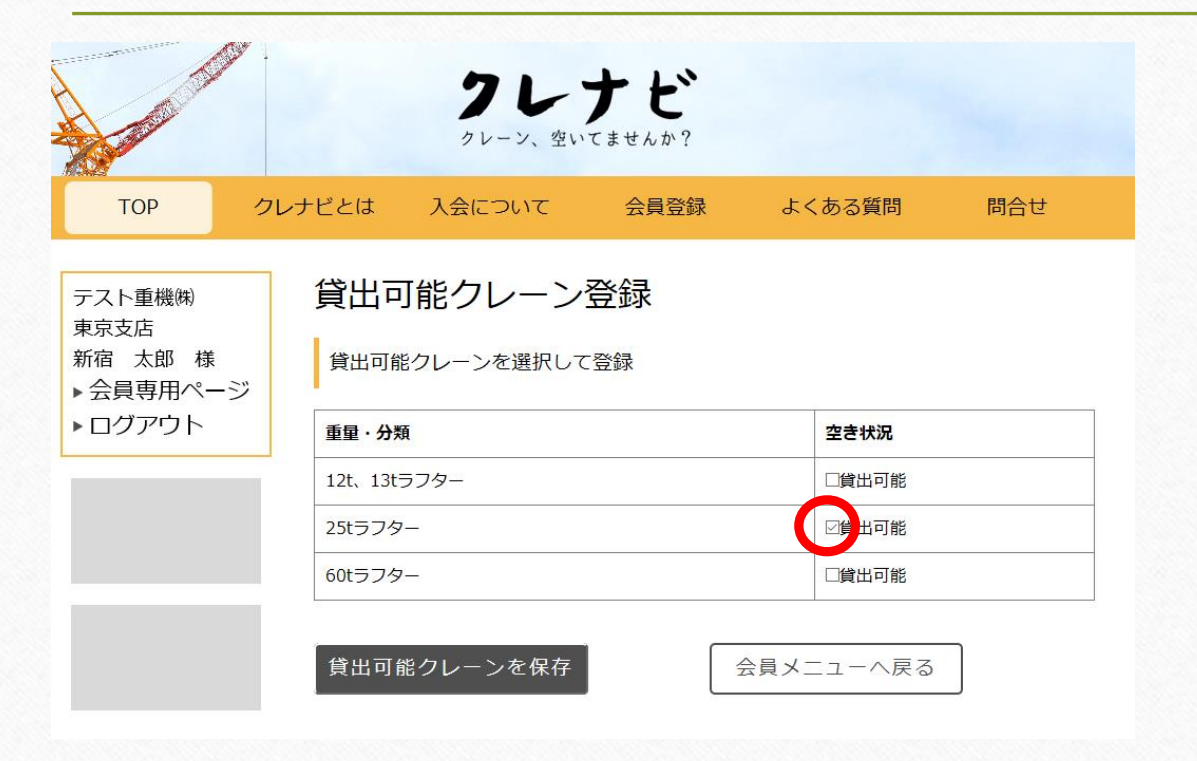

ここでチェックを外し、 空きが無い状態にしてください。 ここにチェックを入れたままにしていると ずっと検索側に表示されてしまいます。

この空き状況の更新を現実に基づいて 随時更新して頂いている優良会員様は トップページにてコマーシャルをできる アップデートを予定しています。